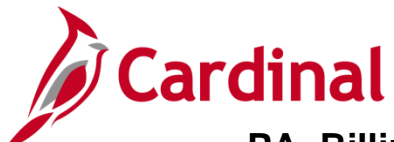

### Billing Adjustment for Change in Federal Participation Rate Overview

In Cardinal, a billing adjustment be created when the participation rate on a **Rate Set** is changed on the Federal Agreement to adjust the life to date billings accordingly. You will be required to manually calculate the difference between the amount that has been billed to FHWA and what should have been billed (by **Contract Line**, **Project**, **Activity** and **Appropriation Code**). This difference is the amount of the billing adjustment.

The billing adjustment will update the project transaction table and reflect in the processed amount when all required fields are populated. If all fields are not populated, the data will not flow to the project transaction table and you will have to create a second billing adjustment to correct the data.

## **Table of Contents**

| Identify if a Billing Adjustment is Needed       | . 2 |
|--------------------------------------------------|-----|
| Determine the Amount Previously Billed           | . 2 |
| Calculate the Billing Adjustment                 | . 4 |
| Create an Online Bill for the Billing Adjustment | . 6 |
| Verify Data Input                                | 14  |
| Set Invoice to Ready (RDY)                       | 16  |

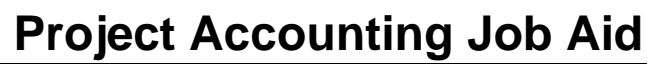

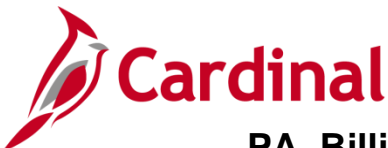

## Identify if a Billing Adjustment is Needed

When entering a contract amendment, a billing adjustment is needed if the participation rate changes. If the former amount and the revised amount of the **Percent Federal Share** line on the amended Federal Agreement differ, a billing adjustment needs to be processed prior to amending the contract in Cardinal. The contract should be placed on **Hold** until the manual billing adjustment has been completed.

#### **Determine the Amount Previously Billed**

Determine the amount of life to date expenditures that have been billed for this contract line by Contract/Contract Line/Project/Activity/Transaction Identifier by using the EXP and BIL Data for Bill Adj query.

1. To access the query, navigate to the **Query Viewer** using the following path:

#### Main Menu > Reporting Tools > Query > Query Viewer

| Favorites <del>v</del> Mai | n Menu <del>v</del> | > Reporting Tools -> 0              | Query 🔻 🚿      | Query Vie     | wer            |                 |               |               |                         |                     |
|----------------------------|---------------------|-------------------------------------|----------------|---------------|----------------|-----------------|---------------|---------------|-------------------------|---------------------|
| Query Viewer               |                     |                                     |                |               |                |                 |               |               |                         |                     |
| Enter any information yo   | u have an           | d click Search. Leave fields blank  | k for a list o | f all values. |                |                 |               |               |                         |                     |
| *Search E<br>Search        | By Que<br>Adva      | y Name V begins with<br>nced Search | ith            | V_PA_BI_AD    | DJUST_LTD_     | DATA            |               |               |                         |                     |
| Search Results             |                     |                                     |                |               |                |                 |               |               |                         |                     |
| *Folder Vie                | w All               | Folders V                           |                |               |                |                 |               |               |                         |                     |
| Query                      |                     |                                     |                |               |                | Persona         | alize   Fi    | nd   View All | 💷   🔣 🛛 First 🕚         | 1 of 1 🕑 Last       |
| Query Name                 |                     | Description                         | Owner          | Folder        | Run to<br>HTML | Run to<br>Excel | Run to<br>XML | Schedule      | Definitional References | Add to<br>Favorites |
| V_PA_BI_ADJUST_LT          | D_DATA              | EXP and BIL Data for Bill Adj       | Public         |               | HTML           | Excel           | XML           | Schedule      | Lookup References       | Favorite            |

- 2. Enter the Query Name in the begins with field: V\_PA\_BI\_ADJUST\_LTD\_DATA
- 3. Click the **Search** button.
- 4. Click the **Run to HTML** hyperlink.

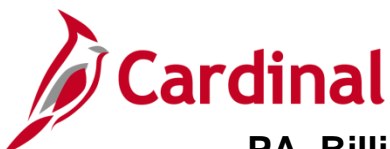

| V_P/     | A_BI_ADJUST_L              | TD_DATA - EXP and      | BIL Data for    | Bill Adj    |           |         |             |             |                                                                                                    |                 |
|----------|----------------------------|------------------------|-----------------|-------------|-----------|---------|-------------|-------------|----------------------------------------------------------------------------------------------------|-----------------|
| Cont     | ract Number 000S218        | ×                      |                 |             |           |         |             |             |                                                                                                    |                 |
| В        | usiness Unit 50100         |                        |                 |             |           |         |             |             |                                                                                                    |                 |
| Vio      |                            |                        |                 |             |           |         |             |             |                                                                                                    |                 |
| VIE      | W I YOOUIG                 |                        |                 |             |           |         |             |             |                                                                                                    |                 |
| Dow      | Inload results in Exercise | cel SpreadSheet CSV Te | xt File XML Fil | le (159 kb) |           |         |             |             |                                                                                                    |                 |
| View     | All                        |                        |                 |             |           |         |             |             | First 1-10                                                                                                    | ) of 503 🕑 Last |
|          | Contract Number            | Contract Line Number   | Project ID      | Activity ID | Fund Code | Program | Source Type | Rate Set    | Amount Type                                                                                                    | Amount          |
| 1        | 000S218                    | 1                      | 0000081738      | 605         | 04720     | 603002  |             | N/A         | BILLED EXPENDITURE AMT                                                                                                    | -438203.55      |
| 2        | 000S218                    | 1                      | 0000081738      | 605         | 04720     | 603002  | L01E        | FED_L01E_90 | BILLED AMT                                                                                                    | -278312.46      |
| 3        | 000S218                    | 1                      | 0000081738      | 605         | 04720     | 603002  | L050        | FED_L050_80 | BILLED AMT                                                                                                    | 420.62          |
| 4        | 000S218                    | 1                      | 0000081738      | 605         | 04720     | 603002  | L05E        | FED_L05E_80 | BILLED AMT                                                                                                    | -103594.61      |
| 5        | 000S218                    | 1                      | 0000081738      | 606         | 04720     | 603002  |             | N/A         | BILLED EXPENDITURE AMT                                                                                                    | 3902.84         |
| 6        | 000S218                    | 1                      | 0000081738      | 606         | 04720     | 603002  | L050        | FED_L050_80 | BILLED AMT                                                                                                    | 0.02            |
| Ζ.,      | 0008218                    |                        | 0000081738      | 606         | 04720     | 603002  | L05E        | FED_L05E_80 | BILLED AMT                                                                                                    | 3122.27         |
| <b>-</b> |                            |                        |                 |             | ~~~~~     | 030     | - man       |             | the second second secon |                 |

- 5. Contract Number: Enter the Contract Number (e.g., 00S218) for the contract you wish to adjust.
- 6. Business Unit: 50100 for VDOT
- 7. Click the **View Results** button. The life to date billing expenditures displays below the query parameters. The results may be downloaded to excel by clicking on the **Excel Spreadsheet** hyperlink.

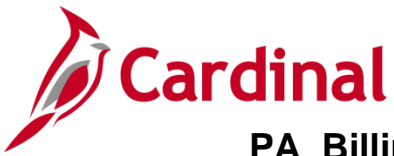

## Calculate the Billing Adjustment

- 1. For each **Contract**, **Contract Line Number**, **Project**, **Activity**, and **Source Type** compute the net difference between the actual expenditures billed and the amount that should have been billed based on the new participation rate for your contract and **Source Type**:
  - a. Calculate the actual total billed using the life to date expenditures (a) from the query and the original participation rate (b) in the original Federal Agreement [actual billing = total life to date expenditures (a) \* original participation rate (b)].
  - b. Calculate the revised total billing amount (i.e., the amount that should have been billed based on the new participation rate) using the life to date expenditures (a) from the query and the new participation rate (c) from the amended Federal Agreement [revised total billing = total life to date expenditures (a) \* new participation rate (b)].
- 2. Determine if the difference between the actual total billed and the revised total billing represents an amount to bill or a credit to the account:
  - a. Subtract the actual total billed amount from the new total billed [actual total billed (c) revised total billed (e) = Credit/(Bill)].
    - i. Amount billed > revised total billing = credit
    - ii. Amount billed < revised total billing = bill

| Contract # 0       | )00S218; Sourc | ce Type L2   | 20                                               |                                           |                                             |                                      |                                            |                                         |
|--------------------|----------------|--------------|--------------------------------------------------|-------------------------------------------|---------------------------------------------|--------------------------------------|--------------------------------------------|-----------------------------------------|
| Contract<br>Line # | Project        | Activit<br>Y | (a)<br>Total Life<br>to Date<br>Expenditu<br>res | (b)<br>Original<br>Participatio<br>n Rate | (c)<br>Actual<br>Total<br>Billed<br>(a * b) | (d)<br>New<br>Participatio<br>n Rate | (e)<br>Revised<br>Total Billing<br>(c * d) | *Difference<br>Credit/(Bill)<br>(c – e) |
| 1                  | 000008173<br>8 | 605          | \$820,531                                        | 80%                                       | \$656,425                                   | 90%                                  | \$738,478                                  | \$(82,053.12)                           |
| 1                  | 000008173<br>8 | 606          | 7,025.13                                         | 80%                                       | 5,620.10                                    | 90%                                  | 6,323                                      | (702.51)                                |
| 1                  | 000008173<br>8 | 611          | 580.36                                           | 80%                                       | 464.29                                      | 90%                                  | 522                                        | (58.04)                                 |

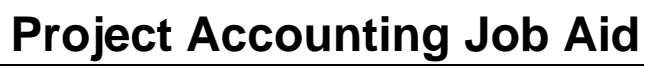

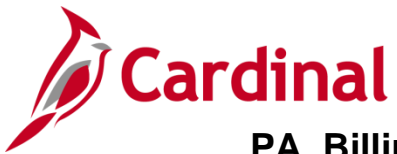

\* Each unique combination of **Contract**, **Contract Line Number**, **Project**, **Activity**, and **Source Type** will be its own line on the **Billing Adjustment**. In this example three billing lines will be created.

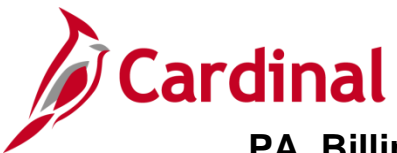

### Create an Online Bill for the Billing Adjustment

1. To access the **Bill Entry** page, navigate using the following path:

#### Main Menu > Billing > Maintain Bills > Standard Billing

| Favorites -       | Main Menu 🗸         | > Billin | g 🔻 > | Maintain Bills 🗸 | > | Standard Billing |
|-------------------|---------------------|----------|-------|------------------|---|------------------|
| Bill Entry        | ng Value Add a No   | ew Value | 1     |                  |   |                  |
|                   |                     |          |       | _                |   |                  |
| Business U        | nit 50100 Q         |          | _     |                  |   |                  |
| Invoi             | ce NEXT             |          |       |                  |   |                  |
| Bill Type Identif | ier FED             |          |       |                  |   |                  |
| Bill Sour         | ce FED 🔍            |          |       |                  |   |                  |
| Custor            | ner 0000055002      | Q        |       |                  |   |                  |
| Invoice Da        | ate 関               |          |       |                  |   |                  |
| Accounting Da     | ate 🕅               |          |       |                  |   |                  |
|                   |                     |          |       |                  |   |                  |
| Add               |                     |          |       |                  |   |                  |
| Find an Existing  | Value   Add a New V | alue     |       |                  |   |                  |

- 2. Click the **Add a New Value** tab.
- 3. In the Bill Type Identifier enter: FED
- 4. In the Bill Source enter: FED
- 5. In the Customer Number enter: 0000055002
- 6. Click the **Add** button.

| Favorites - Main Menu -         | > Billing 🕶 >   | Maintain Bills $\checkmark$ | Standard Billing   |                 |              |                  |                       |     |
|---------------------------------|-----------------|-----------------------------|--------------------|-----------------|--------------|------------------|-----------------------|-----|
| Header - Info 1                 |                 |                             |                    |                 |              |                  |                       | New |
| Unit 50100                      | Invoice NEXT    |                             | Preta              | x Amt           | 0.00 USD     | <b>1</b>         |                       |     |
| Status                          | NEW             | 2                           | Invoice Date       |                 | Ħ            | Cycle ID DAILY   | Q                     |     |
| *Type                           | FED             | 2                           | Source             | FED             | Q            | *Frequency Once  |                       |     |
| *Customer                       | 0000055002      | View Activity               | SubCust1           |                 |              | SubCust2         |                       |     |
|                                 | FEDERAL HIGHWAY | ADMINISTRATION              |                    |                 |              |                  |                       |     |
| *Invoice Form                   | STANDARD        | 2                           | From Date          |                 | <b>F</b>     | To Date          | B1                    |     |
| Accounting Date                 | [               | 1                           | Pay Terms          | NET30           | Q            | Pay Method Check | ~                     |     |
| Remit To                        | REMIT           | 2                           | Bank Account       | VDOT            | Q            |                  |                       |     |
| Sales                           | GOVT            | λ Β                         | Bill Inquiry Phone |                 | Q            |                  |                       |     |
| Credit                          | CREDIT          | 2                           | Collector          | COL3            | Q            |                  |                       |     |
| Billing Specialist              |                 | 2                           | Billing Authority  |                 | Q            |                  |                       |     |
|                                 |                 |                             |                    |                 |              |                  |                       |     |
| Go to: Heade                    | er Info 2       | Address                     | Copy Ad            | dress           |              |                  |                       |     |
| Notes Expre                     | ss Entry        |                             | Attachm            | ents            |              |                  | Page Series           |     |
| Summary Bill Se                 | arch            | Line Search                 |                    | Navigation Head | ler - Info 1 | ~                | Prev Next             |     |
| 🔚 Save 🖃 Notify 📿 Re            | fresh           |                             |                    |                 |              |                  | 📑 Add 👔 Update/Displa | У   |
| Header - Info 1   Line - Info 1 |                 |                             |                    |                 |              |                  |                       |     |

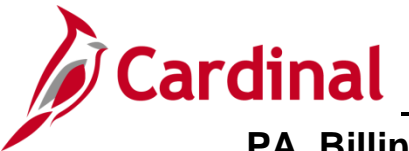

- 7. The **Standard Billing** page, **Header Info 1** tab displays. Data defaults based on the **Bill Source**, **Bill Type Identifier**, and **Customer** number entered.
- 8. Click the **Line Info 1** tab.

| Favorites 🗸 🛛 N        | /lain Menu 👻 🔷 > | Billing - > Maintain B | iills -→ Standard Billing             |
|------------------------|------------------|------------------------|---------------------------------------|
| Header - Info 1        | Line - Info 1    |                        |                                       |
| Unit 50100             | E                | Bill To 0000055002     | Pretax Amt 82,053.12 USD              |
| Invoice FED002512      | 2                | FEDERAL HIGHWA         | Y 🛋 🛦 Max Rows 100 🕱 🗵                |
| Bill Line              |                  |                        | Find   View All First ④ 1 of 1 ④ Last |
|                        |                  |                        |                                       |
|                        | Seq              | 1                      | Line Net Extended 82 053 12           |
|                        | Table            | Q Iden                 |                                       |
|                        | Quantity         | 1.0000                 | From Date                             |
|                        | Unit of Measure  | EA Q                   | To Date                               |
|                        | Unit Price       | 82,053.1200            | Line Type REV Q Accumulate            |
|                        | Gross Extended   | 82,053.12              | Tax Code 🔤 🔍 🗌 Tax Exempt             |
|                        | Lass Discount    | 0.00                   | Exempt Cert Q                         |
|                        | Less Discount    | 0.00                   |                                       |
|                        | Plus Surcharge   | 0.00                   |                                       |
|                        | Net Extended     | 82,053.12              |                                       |
|                        | VAT Amount       | 0.00                   |                                       |
|                        | Tax Amount       | 0.00                   |                                       |
|                        | Net Plus Tax     | 82,053.12              |                                       |
| Go to:                 | Line Info 2      | Тах                    | Accounting Discount/Surcharge         |
| Notes                  | Express Entry    |                        | Page Series                           |
| Summary                | Bill Search      | Line Search            | Navigation Line - Info 1   Prev Next  |
| Save Save              | ify 2 Refresh    | ]                      | Add Update/Display                    |
| Header - Info 1   Line | e - Info 1       |                        |                                       |

- 9. The Standard Billing page, Line Info 1 tab displays.
- 10. **Identifier**: Enter **Billing Adjustment** (This is a free form field; there are no look up values to choose from.)
- 11. **Description**: Enter **Billing Adjustment** followed by the **Source Type**, the @ symbol and the new participation rate (e.g., **Billing Adjustment L220@90%**).
- 12. Enter the Quantity: 1
- 13. Enter the Unit of Measure: EA
- 14. Enter the **Unit Price** (line adjustment amount to be billed).
- 15. Click the **Save** button. An **Invoice** number is assigned. The **Gross Extended** amount is populated. The **Pretax Amt** is also updated and reflects the total of all bill lines entered and saved.

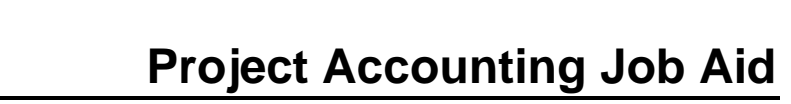

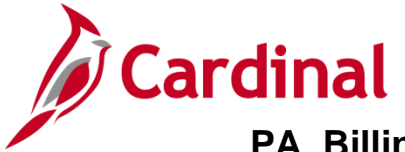

- 16. Click the (+) button to enter an additional line (if necessary). Add adjustment billing line(s) for each unique combination of **Contract, Contract Line Number, Project**, **Activity,** and **Source Type** as calculated above.
- 17. Repeat the steps above until all **Bill Lines** are entered. In this example two additional **Bill Lines** will need to be entered, for a total of three **Bill Lines**.

| Favorites 🗸   | Main Menu 🗸        | · · · E   | Billing 🔻 > M    | aintain Bills 👻 🚿                 | Standard Billing  |            |                                               |                        |        |             |             |      |
|---------------|--------------------|-----------|------------------|-----------------------------------|-------------------|------------|-----------------------------------------------|------------------------|--------|-------------|-------------|------|
| Header - Ir   | nfo 1 Line - Info  | 1         |                  |                                   |                   |            |                                               |                        | _      |             |             |      |
| Unit          | 50100              | Invoice   | FED002512        |                                   | Preta             | ax Amt     | 82,813.67 US                                  | sd 📔 🔳                 |        |             |             |      |
|               | Status             | NEW       | Q                |                                   | Invoice Date      |            | BI                                            | Cycle ID               | DAILY  | 0           | 2           |      |
|               | *Type              | FED       | Q                |                                   | Source            | FED        | Q                                             | *Frequency             | Once   | ~           |             |      |
|               | *Customer          | 000005500 | )2 🔍             | <ul> <li>View Activity</li> </ul> | SubCust1          |            |                                               | SubCust2               |        |             |             |      |
|               |                    | FEDERAL   | HIGHWAY ADM      | IINISTRATION                      |                   |            |                                               |                        |        |             |             |      |
|               | *Invoice Form      | STANDAR   | D 🔍              |                                   | From Date         |            | 24                                            | To Date                |        | B1          |             |      |
|               | Accounting Date    |           | 31               |                                   | Pay Terms         | NET30      | Acctg - AR Offset                             |                        | ∧ k    |             | ~           | •    |
|               | Remit To           | REMIT     | Q                |                                   | Bank Account      | VDOT       | Acctg - Contract A<br>Acctg - Contract L      | ∖sset<br>_iability Dst |        |             |             |      |
|               | Sales              | GOVT      | Q                | В                                 | ill Inquiry Phone |            | – Acctg - InterUnit F<br>– Acctg - Rev Distri | Payables<br>bution     |        |             |             |      |
|               | Credit             | CREDIT    | Q                |                                   | Collector         | COL3       | Acctg - Statistical                           | Info                   |        |             |             |      |
|               | Billing Specialist |           | Q                |                                   | Billing Authority |            | Address Info                                  | xp/inv                 |        |             |             |      |
|               |                    |           |                  |                                   |                   |            | Courtesy Copy Ac<br>Disc/Surch Contra         | ddr<br>act Liability   |        |             |             |      |
| Go to:        | Head               | er Info 2 |                  | Address                           | Copy Ar           | dress      | Disc/Surcharge                                | Distribution           |        |             |             |      |
| Notes         | Expre              | es Entry  |                  | Address                           | Attachm           | ents       | Header - AR Distr                             | ribution               |        | Page Series |             |      |
| Summany       | Bill Sc            | arch      |                  | Line Search                       |                   | Navigation | Header - Credit C<br>Header - Info 1          | ard                    |        | Prev Next   |             |      |
| ourninary     | Diii Oc            | Carch     |                  | Line ocaren                       |                   |            | Header - Info 2<br>Header - Misc Info         | D                      |        |             |             |      |
| 🔚 Save        | Return to Sear     | ch 📋      | Previous in List | Next in Lis                       | st 💽 Notify       | C Refresh  | Header - Note                                 |                        |        | 📑 Add 🛛 🖉   | Jpdate/Disp | olay |
| Header - Info | 1   Line - Info 1  |           |                  |                                   |                   |            | Header - Order In<br>Header - Project I       | ito<br>Info            |        |             |             |      |
|               |                    |           |                  |                                   |                   |            | Header - Service                              | Info                   |        |             |             |      |
|               |                    |           |                  |                                   |                   |            | Line - Info 2                                 |                        |        |             |             |      |
|               |                    |           |                  |                                   |                   |            | Line - Misc Into<br>Line - Note               |                        |        |             |             |      |
|               |                    |           |                  |                                   |                   |            | Line - Order Info                             |                        |        |             |             |      |
|               |                    |           |                  |                                   |                   |            | Line - Service Info                           | )                      | $\sim$ |             |             |      |
|               |                    |           |                  |                                   |                   |            | LING - LOX IN(0                               |                        |        |             |             |      |

18. After all Bill Lines have been entered, click the Navigation drop-down and select Line-Project Info option.

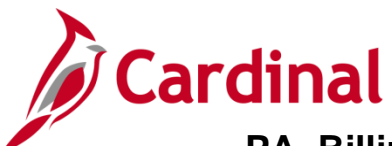

\_\_\_\_

| Favorites -                  | Main Menu 🗸                                                                                                    | > Billing 🕶        | > Maintain Bills - | > Standard E    | Billing             |             |                  |                        |
|------------------------------|----------------------------------------------------------------------------------------------------|--------------------|--------------------|-----------------|---------------------|-------------|------------------|------------------------|
| Header - Info 1              | Line - Info 1                                                                                                    | Line - Proj Info   |                    |                 |                     |             |                  |                        |
| Unit 50100<br>Invoice FED002 | Unit         50100         Bill To         0000055002         Pretax Amt         82,813.67         USD           nvoice         FEDD02512         FEDERAL HIGHWAY         Image: Comparison of the second second |                    |                    |                 |                     |             |                  |                        |
| Bill Line                    |                                                                                                    |                    |                    |                 |                     |             | Find View Al     | First 🕚 1 of 3 🕑 Last  |
| Seq 1                        |                                                                                                    | Line               |                    |                 | Net Extended        |             | 82,053.12        | * =                    |
| Table                        | Q                                                                                                    | Identifier BILLING | ADJUSTMENT         | Q               | Description Billing | Adjustme    | ent L220@90%     |                        |
|                              | Start Date                                                                                                    | 51                 |                    | Transaction I   | D                   |             | Project Chartfie | lds                    |
|                              | End Date                                                                                                    | 81                 |                    | Billing Plan I  | D B101              | Q           | DC F             | Project Info           |
|                              | Activity Type                                                                                                    |                    |                    | BP Lin          | le                  |             | FUL              | Project 0000081738     |
|                              | ID                                                                                                    |                    | Contra             | cts Business Un | it 50100            |             |                  | Activity 605           |
|                              | PPDAdd Seq                                                                                                    |                    |                    | Contra          | ct 000S218          | <b>Q</b>    | Sour             | ce Type L220 Q         |
|                              | Occurrence                                                                                                    |                    | Prog               | ress Payment Se | p                   |             | C                | ategory Q              |
| Sy                           | stem Source                                                                                                    |                    |                    |                 |                     |             | Analys           | sis Type BAJ           |
| Go to:                       | Line Info                                                                                                    | 2                  | Тах                | Acc             | ounting             | Discour     | nt/Surcharge     |                        |
| Notes                        | Express                                                                                                    | Entry              |                    |                 |                     |             |                  | Page Series            |
| Summary                      | Bill Sear                                                                                                    | ch                 | Line Search        |                 | Navigation Lin      | ne - Projec | t Info           | ✓ Prev Next            |
| 🔚 Save 🔛                     | Notify 📿 Re                                                                                                    | efresh             |                    |                 |                     |             |                  | 🛃 Add 🖉 Update/Display |
| Header - Info 1   I          | Line - Info 1   Lir                                                                                                    | ne - Proj Info     |                    |                 |                     |             |                  |                        |

- 19. The Line Proj Info tab displays.
- 20. In the Bill Line section, for each Bill Line:
  - a. Enter the Contract fields:
    - i. Billing Plan ID
    - ii. Contracts Business Unit: 50100
    - iii. Contract
  - b. Enter the Project ChartFields:
    - i. PC Bus Unit: 50100
    - ii. Project
    - iii. Activity
    - iv. Source Type
    - v. Analysis Type: BAJ

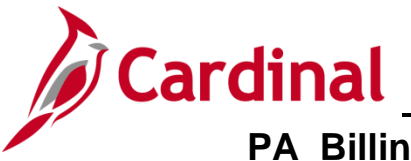

- 21. Click the **Save** button.
- 22. From the **Bill Line** section use the navigation arrows to scroll through each **Bill Line** and repeat the **Line Proj Info** steps for each **Bill Line**.
- 23. Click the **Accounting** link at the bottom of the page.

| Favorites - Ma                                                                                                    | in Menu 🗸 💦 > 🛛 Bil          | lling 🗸 > Maintain Bills          | <ul> <li>Standard B</li> </ul> | illing        |                     |                     |              |               |                       |
|----------------------------------------------------------------------------------------------------|------------------------------|-----------------------------------|--------------------------------|---------------|---------------------|---------------------|--------------|---------------|-----------------------|
| Header - Info 1                                                                                                    | ne - Info 1 Revenu           | e Distribution                    |                                |               |                     |                     |              |               |                       |
| Unit 50100<br>Invoice FED002512                                                                                                    | Bill 1                       | Federal Highway<br>Administration | Pretax Amt                     | Max Rov       | 82,813.67<br>ws 100 | USD                 | ti F         |               |                       |
| Bill Line                                                                                                    |                              |                                   |                                |               |                     |                     |              | Find View All | First 🕚 1 of 3 🕑 Last |
| Seq 1     Line     Net Extended     82,053.12       Identifier     BILLING ADJUSTMENT     Description     Billing Adjustment L220@90% |                              |                                   |                                |               |                     |                     |              |               |                       |
| Bill Line Distribut                                                                                                    | tion - Revenue               | Person                            | alize   Find   View A          | AII   🖓   🔣   | First 🕚             | 1 of 1 🛞 La         | st           |               |                       |
| Code                                                                                                    | Account                      | Department                        | Cost Center                    | Task          | FIPS                | PC Business<br>Unit | Project      | Activity      | Source<br>Type Catego |
| + = FEAIDFEAI                                                                                                    | 4020205 (                    | Q 999999 Q                        | Q                              | ٩             | Q                   | 50100 🔍             | 0000081738 🔍 | 611           | Q L220 Q              |
| Percent                                                                                                    | 100.00                       | Amount 82,053                     | 3.12 0                         | Gross Extende | d                   | 82,053.12           |              |               |                       |
| Go to:<br>Notes                                                                                                    | Line Info 2<br>Express Entry | Тах                               | Acco                           | ounting       | Dis                 | count/Surcharge     | e            | Page Series   |                       |
| Summary                                                                                                    | Bill Search                  | Line Search                       |                                | Navigati      | on Acctg -          | Rev Distribution    | ~            | Prev Next     |                       |
| Save 💽 Retur                                                                                                    | rn to Search                 | Previous in List                  | xt in List 🔛 Noti              | ify 🤶 Refre   | sh                  |                     |              | Ad            | d Update/Display      |
| Header - Info 1   Line -                                                                                                    | Info 1   Revenue Distri      | bution                            |                                |               |                     |                     |              |               |                       |

- 24. The Revenue Distribution tab displays.
- 25. In the **Bill Line Distribution Revenue** section, enter the **Federal Distribution Code** (**FEAIDFEAID**) in the **Code** field for adjustments using regular appropriation codes.
- 26. Verify that the **PC Business Unit**, **Project**, **Activity**, and **Source Type** values are correct. These values should match values entered on the **Line-Project Info** page.
- 27. Using the navigational arrows in the **Bill Line** section header, scroll through each **Bill Line** and update the **Bill Line Distribution Revenue** section as noted in the steps above. Be sure to add the appropriate **Project** number for each **Bill Line** you update.
- 28. Click the Save button.

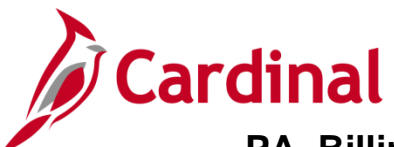

| Favorites •                                   | Main M              | Menu 👻 >        | Billing    | <ul> <li>&gt; Maintai</li> </ul> | n Bills 🔻 | <ul> <li>Stand</li> </ul> | dard B | illing          |            |             |                 |            |     |            |       |          |          |
|-----------------------------------------------|---------------------|-----------------|------------|----------------------------------|-----------|---------------------------|--------|-----------------|------------|-------------|-----------------|------------|-----|------------|-------|----------|----------|
|                                               |                     |                 |            |                                  |           |                           |        |                 |            |             |                 |            |     |            |       |          |          |
| Header -                                      | Info 1              | - Info 1 Rev    | enue Dis   | stribution                       |           |                           |        |                 |            |             |                 |            |     |            |       |          |          |
| Unit 5                                        | 0100                | в               | Bill To 0  | 000055002                        |           | Pretax /                  | Amt    |                 | 82 813 67  | US          | SD              | ¥-         | 1   |            |       |          |          |
| Invoice F                                     | ED002512            | _               | F          | EDERAL HIGH                      | WAY       | X                         | \$     | Max Ro          | ws 100     | 0           | ¥ X             |            |     |            |       |          |          |
| ADMINISTRATION                                |                     |                 |            |                                  |           |                           |        |                 |            |             |                 |            |     |            |       |          |          |
| Bill Line Find   View All First 🚯 1 of 3 🚺 as |                     |                 |            |                                  |           |                           |        |                 | ● _ast     |             |                 |            |     |            |       |          |          |
| Se                                            | α 1                 |                 | Line       |                                  |           |                           | Net    | Extended 82     | 053 12     |             |                 |            |     |            |       |          |          |
|                                               | - ·                 | Ir              | dentifier  |                                  | ISTME     | лт                        | De     | scription Billi | na Adiustm | enf         | t I 220@90%     |            |     |            |       |          |          |
|                                               |                     | i.              | renunei    | DILLING ADJU                     | JOTIVILI  | *1                        | De     | Scription Dim   | ng Aujusun | iem         | L220@3070       |            |     |            |       |          |          |
| BI Create                                     | es GL Acct Ent      | ries            |            |                                  |           |                           |        |                 |            |             |                 |            |     |            |       |          |          |
| Bill Lin                                      | e Distributio       | n - Revenue     |            | F                                | ersonal   | ize   Find   '            | View A | AII 🖾 🛛 🔜       | First 🤇    |             | 1 of 1 🛞 Las    | st         |     |            |       |          |          |
| Acctg I                                       | Information         | Reference Info  | ormation   |                                  |           |                           |        |                 |            |             |                 |            |     |            |       |          |          |
|                                               |                     |                 |            |                                  |           |                           |        |                 |            |             | PC Business     |            |     |            |       | Source   |          |
| C                                             | Code                | Account         |            | Department                       |           | Cost Center               |        | Task            | FIPS       | i           | Unit            | Project    | A   | ctivity    |       | Туре     | Catego   |
|                                               |                     | 4020205         | 0          | 00000                            |           |                           |        |                 |            |             | 50100           | 0000091729 | 0.6 | 244        |       | 1.220    |          |
|                                               |                     | 4020205         | 4          | 99999                            | ~         |                           |        | 4               |            | <b>X</b> [] | 50100           | 0000061736 |     | 211        | ~     | L220 G   | >        |
|                                               |                     |                 |            |                                  |           |                           |        |                 |            |             |                 |            |     |            |       |          |          |
|                                               | Percent             | 100.00          | Amo        | unt                              | 82,053.   | 12                        | C      | Gross Extende   | d          | 82          | 2,053.12        |            |     |            |       |          |          |
|                                               |                     |                 |            |                                  |           |                           |        |                 |            |             |                 |            |     |            |       |          |          |
| Go to:                                        | L                   | ine Into 2      |            | Tax                              |           |                           | Acco   | ounting         | Di         | isco        | ount/Surcharge  | •          |     |            |       |          |          |
| Notes                                         | E                   | express Entry   |            |                                  |           |                           |        | Navigat         | Aceta      | D           | Distribution    |            |     | Page Serie | S     |          |          |
| Summary                                       | В                   | Bill Search     |            | Line Searc                       | ch        |                           |        | เงสงายสม        | Accig -    | - Ke        | 2V Distribution | ~          |     | Prev Nex   | t     |          |          |
| Save                                          | Return t            | o Search        | Previo     | us in List 🌙                     | Next      | in List                   | Not    | ify 🔐 Refre     | sh         |             |                 |            |     |            | Add 月 | Update/C | )isplay  |
|                                               | 6.411               |                 |            |                                  |           |                           | -      | .,              |            |             |                 |            |     |            |       | opanne   | iopicij. |
| Header - In                                   | ito 1   Line - Info | o 1   Revenue D | Istributio | n                                |           |                           |        |                 |            |             |                 |            |     |            |       |          |          |

- 29. When you click **Save**, the **Code** field(s) become blank.
- 30. Click the arrow to enter and save the information for the additional lines.

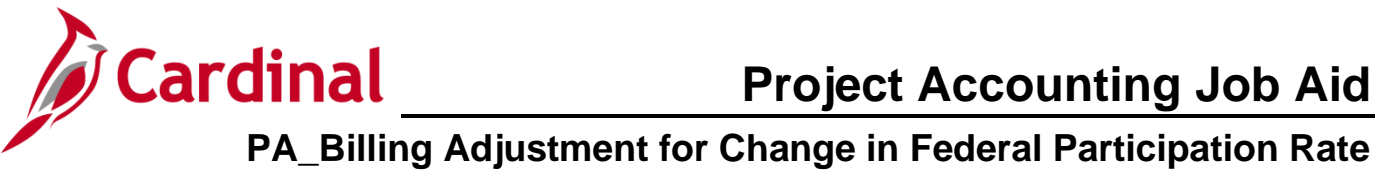

| Favorites  ▼ Main Menu  ▼ > Billing  ▼ > Maintain Bills  ▼ > Standard Billing  |                                                                                                    |
|--------------------------------------------------------------------------------|----------------------------------------------------------------------------------------------------|
|                                                                                |                                                                                                    |
| Header - Into 1 Line - Into 1 Revenue Distribution                             |                                                                                                    |
| Unit 50100 Bill To 0000055002 Pretax Amt 82                                    | 2,813.67 USD                                                                                                    |
| Invoice FED002512 FEDERAL HIGHWAY 🛣 🏝 Max Row:<br>ADMINISTRATION               | s 100 ¥ X                                                                                                    |
| Bill Line                                                                      | Find   View All First 🕚 1 of 3 🕑 Last                                                                                                    |
| Seq 1 Line Net Extended 82,05                                                  | 3.12                                                                                                    |
| Identifier BILLING ADJUSTMENT Description Billing                              | y Adjustment L220@90%                                                                                                    |
| PL Croates CL Acet Entries                                                     |                                                                                                    |
|                                                                                |                                                                                                    |
|                                                                                | Acctg - AR Offset                                                                                                    |
|                                                                                | Acctg - Contract Liability Dst<br>Acctg - InterUnit Payables                                                                                                    |
| Code Account Department Cost Center Task F                                     | Activity Source Catego Activity Catego Catego Categ |
|                                                                                | Acctg- InterUnit Exp/Inv                                                                                                    |
|                                                                                | Courtesy Copy Addr                                                                                                    |
|                                                                                | Disc/Surch Contract Liability                                                                                                    |
| Percent 100.00 Amount 82,053.12 Gross Extended                                 | Disc/Surcharge Distribution<br>Header - AR Distribution                                                                                                    |
|                                                                                | Header - Credit Card                                                                                                    |
| Go to: Line Info 2 Tax Accounting                                              | Header - Info 2                                                                                                    |
| Navigation                                                                     | Header - Note Page Series                                                                                                    |
| Summary Bill Search Line Search                                                | Header - Order Info                                                                                                    |
| 🔚 Save 🔯 Return to Search 👖 Previous in List 📮 Next in List 🖃 Notify 📿 Refrest | Header - Service Info                                                                                                    |
| Header - Info 1   Line - Info 1   Revenue Distribution                         | Line - Info 2                                                                                                    |
|                                                                                | Line - Note                                                                                                    |
|                                                                                | Line - Order Info<br>Line - Project Info                                                                                                    |
|                                                                                | Line - Service Info                                                                                                    |
|                                                                                |                                                                                                    |

31. From the Navigation drop-down list, select the Line - Info 2 option.

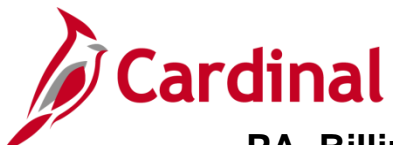

| Favorites - Main Menu -                                                    | > Billing 🗸 > Maintain Bills 🗸                          | > Standard Billing |                                                                                         |                                           |
|----------------------------------------------------------------------------|---------------------------------------------------------|--------------------|-----------------------------------------------------------------------------------------|-------------------------------------------|
| Header - Info 1                                                            | Line - Info 2                                           |                    |                                                                                         |                                           |
| Unit 50100<br>Invoice FED002512                                            | Bill To 0000055002<br>FEDERAL HIGHWAY<br>ADMINISTRATION | Pretax Amt         | 82,813.67 USD<br>Max Rows 100 😨 🗵                                                       |                                           |
| Bill Line                                                                  |                                                         |                    | Find   Vie                                                                              | w All First 🕙 3 of 3 🕑 Last               |
| Seq 3<br>TableQ                                                            | Line Identifier BILLING ADJUSTMEN                       | rQ                 | Net Extended 58.04<br>Description Billing Adjustmen                                     | + -                                       |
| Purchase Orde<br>Contract No<br>Contract Dat<br>SubCustomer<br>SubCustomer | r Line Line 00005218 Q Line 1 e iii Type 1              | ]                  | System Source<br>Entry Type<br>Entry Reason<br>Entry Event<br>Revenue Recognition Basis | Q<br>Q<br>Q                               |
| Use Effective Dated Price                                                  | ce on Recurring Bills                                   |                    |                                                                                         |                                           |
| AR Lev                                                                     | el Header is AR Open Item                               |                    | AR Option Use Lin<br>GL Level BI Crea                                                   | e for Distribution<br>tes GL Acct Entries |
| Go to: Line Info                                                           | 2 Tax                                                   | Accounti           | ng Discount/Surcharge                                                                   |                                           |
| Notes Express                                                              | Entry                                                   |                    |                                                                                         | Page Series                               |
| Summary Bill Sear                                                          | ch Line Search                                          |                    | Navigation Line - Info 2                                                                | Prev Next                                 |
| Reader - Info 1   Line - Info 1   Line                                     | efresh<br>ne - Info 2                                   |                    |                                                                                         | Add Update/Display                        |

- 32. The Line Info 2 tab displays.
- 33. Enter the contract line number in the **Line** field box next to the **Contract No**. field. In most cases the contract line number will be **1**, however, verify this in case the line number is different on the actual contract.
- 34. From the **Bill Line** section use the navigation arrows to scroll through each bill line and repeat the **Line Info 1** step for each bill line.
- 35. Click the **Save** button.

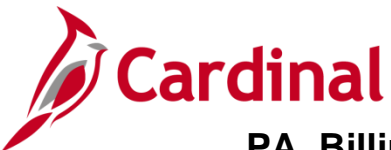

## Verify Data Input

| Favorites 🕶 Main Menu 🕶                              | > Reporting Tools -> Qu              | uery 🔻    | > Query Vie  | wer            |                 |               |              |                         |                     |
|------------------------------------------------------|--------------------------------------|-----------|--------------|----------------|-----------------|---------------|--------------|-------------------------|---------------------|
| Query Viewer                                         |                                      |           |              |                |                 |               |              |                         |                     |
| Enter any information you have and                   | click Search. Leave fields blank for | a list of | all values.  |                |                 |               |              |                         |                     |
| *Search By Query<br>Search Advance<br>Search Results | Name begins with<br>ed Search        | V         | _PA_BILLING_ | ADJUSTN        | IENTS           |               | x            |                         |                     |
| Query                                                |                                      |           |              | ſ              | Persona         | lize   Fir    | d   View All | 🗷   🔣 🛛 First 🕚 1       | of 1 🕑 Last         |
| Query Name                                           | Description                          | Owner     | Folder       | Run to<br>HTML | Run to<br>Excel | Run to<br>XML | Schedule     | Definitional References | Add to<br>Favorites |
| V_PA_BILLING_ADJUSTMENTS                             | Billing Adjustment Validation        | Public    |              | HTML           | Excel           | XML           | Schedule     | Lookup References       | Favorite            |

1. Verify all fields have been populated on the **Billing Adjustment** by using the **Billing Adjustment** Validation query. To access the query, navigate using the following path:

#### Main Menu > Reporting Tools > Query > Query Viewer

- 2. Enter Query Name: V\_PA\_BILLING\_ADJUSTMENTS
- 3. Click the **Search** button.
- 4. Click the **HTML** hyperlink.

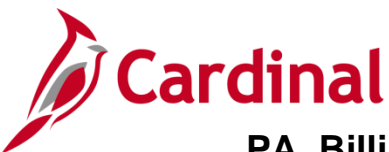

| V_PA_BILLING_ADJU          | STMENTS - B               | illing Adjus         | tment V          | /alidatio  | n       |            |           |            |             |                  |            |          |      |          |             |                    |                        |         |            | _         |       |      |                     |            |               |         |
|----------------------------|---------------------------|----------------------|------------------|------------|---------|------------|-----------|------------|-------------|------------------|------------|----------|------|----------|-------------|--------------------|------------------------|---------|------------|-----------|-------|------|---------------------|------------|---------------|---------|
| User ID (% for all) DE     | NETTA.COLES               |                      | Q                |            |         |            |           |            |             |                  |            |          |      |          |             |                    |                        |         |            |           |       |      |                     |            |               |         |
| Business Unit 50           | 00 Q                      |                      |                  |            |         |            |           |            |             |                  |            |          |      |          |             |                    |                        |         |            |           |       |      |                     |            |               |         |
| Invoice (% for all) FE     | 0000179                   | Q                    |                  |            |         |            |           |            |             |                  |            |          |      |          |             |                    |                        |         |            |           |       |      |                     |            |               |         |
| Contract Type (% for all)  |                           | Q                    |                  |            |         |            |           |            |             |                  |            |          |      |          |             |                    |                        |         |            |           |       |      |                     |            |               |         |
| Bill Source (% for all) %  | ٩                         |                      |                  |            |         |            |           |            |             |                  |            |          |      |          |             |                    |                        |         |            |           |       |      |                     |            |               |         |
| Accounting Date From 01/   | 01/1901 🔋                 |                      |                  | L          |         |            |           |            |             |                  |            |          |      |          |             |                    |                        |         |            |           |       |      |                     |            |               |         |
| Accounting Date To 03/     | 09/2017 🔞                 |                      |                  | L          |         |            |           |            |             |                  |            |          |      |          |             |                    |                        |         |            |           |       |      |                     |            |               |         |
| View Results               | Dimension in the second   |                      | VIII CI          | (15.14)    |         |            |           |            |             |                  |            |          |      |          |             |                    |                        |         |            |           |       |      |                     |            |               |         |
| View All                   | i opreadoneet             | CSV Text File        | AML FIE          | е (то ко)  |         |            |           |            |             |                  |            |          |      |          |             |                    |                        |         |            |           |       |      |                     |            | First 1-22 of | 22 Last |
| Paralana -                 | Investo                   | Net                  | Contracts        |            | Quality | Billing    | Querte et |            | Contract    | PC               |            |          |      |          |             | Revenue            | PC                     |         |            |           |       |      | 0                   |            |               |         |
| Unit Invoice D             | escription Line           | e Extended<br>Amount | Business<br>Unit | f Contract | Туре    | Plan<br>ID | Date      | Date       | Line<br>Num | Business<br>Unit | e Project  | Activity | Type | Category | Subcategory | Sequence<br>Number | Distribution<br>Status | Account | Department | Asset Tas | Code  | FIPS | Cost<br>Center Prog | ram Projec | User          | D       |
| 1 50100 FED000179 A        | ling<br>justment-<br>2E   | 1 1.280              | 50100            | 5A01305    | F       | 8101       |           | 07/19/2012 | 1           | 50100            | 0000016634 | 64660    | LZ2E |          |             | 1                  | D                      | 4020208 | 5 99999    |           | 04010 | )    |                     | 0000018    | 134 DENETTA   | COLES   |
| 2 50100 FED000179 A        | ling<br>justment 2<br>220 | 2 4.790              | 50100            | 5164003    | F       | B101       |           | 07/19/2012 | 1           | 50100            | 0000097811 | 612      | H220 |          |             | 1                  | D                      | 4020208 | 99999      |           | 04010 | )    |                     | 0000097    | 11 DENETTA    | COLES   |
| Bi<br>3 50100 FED000179 Ad | ling<br>justment-         | 3 2.170              | 50100            | 0666013    | F       | B101       |           | 07/19/2012 | 1           | 50100            | 0000090956 | 626      | L20E |          |             | 1                  | D                      | 4020208 | 5 99999    |           | 04010 | )    |                     | 0000090    | 58 DENETTA    | COLES   |

- 5. Enter your User ID.
- 6. Select Invoice Status: New Bill
- 7. Enter Business Unit: 50100
- 8. Enter your Invoice ID or %.
- 9. Enter Contract Type: F
- 10. Enter Bill Source: %
- 11. Enter Accounting Date From: 01/01/1901
- 12. Enter Accounting Date To: Today's Date
- Click the View Results button. If data has been missed or entered incorrectly, go back to your Invoice and enter the appropriate data. Follow the steps identified in this job aid to update your Invoice.
- 14. To update the **Invoice** to a **Status** of **Ready to Invoice**, navigate to and select your **Invoice** from the **Standard Billing** page using the following path:

Main Menu > Billing > Standard Billing

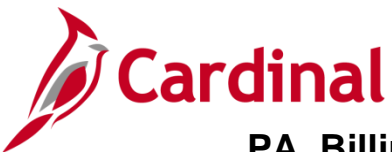

## Set Invoice to Ready (RDY)

| Favorites - Main Menu -         | > Billing 🗸 >   | Maintain Bills 🗸 | > Standard Billing |            |                 |                |                      |       |
|---------------------------------|-----------------|------------------|--------------------|------------|-----------------|----------------|----------------------|-------|
|                                 |                 |                  |                    |            |                 |                |                      | New   |
| Header - Info 1 Line - Info     | 1               |                  |                    |            |                 |                |                      |       |
| Unit 50100                      | Invoice FED0025 | 2                | Preta              | ax Amt     | 82,813.67 US    | SD 🗉 🔳         |                      |       |
| Status                          | RDY C           | 2                | Invoice Date       |            | 31              | Cycle ID DAIL  | Y Q                  |       |
| *Type                           | FED             | 2                | Source             | FED        | Q               | *Frequency Onc | e 🗸 🗏 🖻              |       |
| *Customer                       | 0000055002      | ✓View Activity   | SubCust1           |            |                 | SubCust2       |                      |       |
|                                 | FEDERAL HIGHWAY | ADMINISTRATION   |                    |            |                 |                |                      |       |
| *Invoice Form                   | STANDARD        | 2                | From Date          |            | 31              | To Date        | 81                   |       |
| Accounting Date                 |                 | 1                | Pay Terms          | NET30      | Q               | Pay Method Che | ck                   | ✓ 📮   |
| Remit To                        | REMIT           | 2                | Bank Account       | VDOT       | Q               |                |                      |       |
| Sales                           | GOVT            | 2                | Bill Inquiry Phone |            | Q               |                |                      |       |
| Credit                          | CREDIT          | 2                | Collector          | COL3       | Q               |                |                      |       |
| Billing Specialist              |                 | 2                | Billing Authority  |            | Q               |                |                      |       |
|                                 |                 |                  |                    |            |                 |                |                      |       |
| Go to: Head                     | er Info 2       | Address          | Copy Ac            | Idress     |                 |                |                      |       |
| Notes Expre                     | ess Entry       |                  | Attachm            | ents       |                 |                | Page Series          |       |
| Summary Bill Se                 | earch           | Line Search      |                    | Navigation | Header - Info 1 | ~              | Prev Next            |       |
| Save Notify 2 R                 | efresh          |                  |                    |            |                 |                | 📑 Add 🛛 🔊 Update/Dis | splay |
| Header - Info 1   Line - Info 1 |                 |                  |                    |            |                 |                |                      |       |

- 1. Change the **Status** from **NEW** to Ready (**RDY**).
- 2. Click the **Save** button.
- 3. The contract **Bill Plan Hold** can be removed a day after the **Billing Adjustment** has been finalized (Invoice **Status** is **INV**).